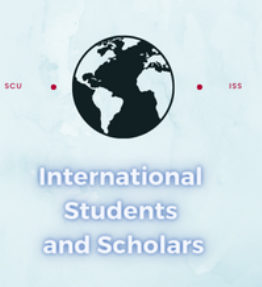

## How To Submit the OPT Approval (without Employment) Report in MyiSCU

Select the OPT Reporting eForm under the F-1 Practical Training Menu

## **F-1 Practical Training** Home **F-1 Practical Training** Tasks **F-1 Student Services View My Information OPT Update Contact** Ĉ F Cap Gap I-20 Request **OPT Reporting** Information **SEVP Portal Reset** View my OPT Ĉ С **STEM OPT Reporting** Ľā Request Information STEM OPT Extension Request

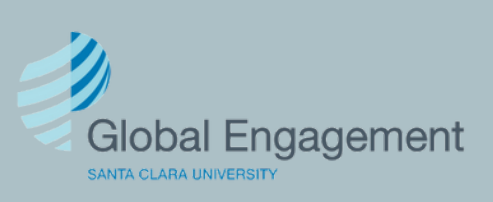

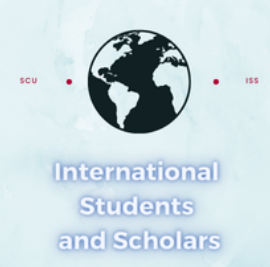

## Click on OPT Reporting to access the eForm.

## OPT Reporting Use this form to report one of the following:

- · OPT approval (without employment)
- · OPT approval (with employment)
- Change in OPT company
- A period of unemployment
- Other

More information about OPT reporting obligations is available on our OPT website.

| E-Forms                                                  | -                                            |
|----------------------------------------------------------|----------------------------------------------|
| OPT Reporting                                            | You will first need to confirm your          |
| OPT Reporting                                            | contact information is correct. If           |
| MAIN PAGE FOR E-FORM GROUP                               | it's not, vou will need to update it.        |
| (*) Information Required                                 |                                              |
| Verify your Personal Contact information                 |                                              |
| SEVIS ID on File                                         |                                              |
|                                                          | US Address Line 1                            |
| Email address on file                                    |                                              |
|                                                          | US Address Line 2                            |
| Select OPT Approval Period*                              |                                              |
| 12/15/2024 - 12/14/2025 12/15/2024 - 12/14/2025          | US Address City                              |
| Completion Completion                                    |                                              |
| Is your email address for SEVP portal purposes correct?* | US Address State                             |
| O Yes O No                                               |                                              |
| US Phone Number on file                                  | US Address Zip Code                          |
|                                                          |                                              |
| Is your Phone Number correct?*                           | Is your current US Address on file correct?* |

⊖ Yes ⊖ No

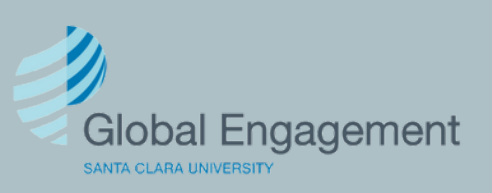

Yes

O No

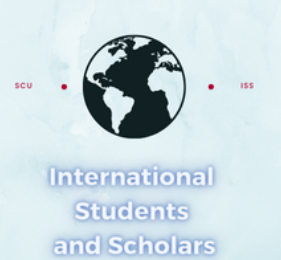

Select OPT Approval (without employment), provide the required information and click Submit.

You can report one of the following: · OPT approval (without employment), OPT approval (with employment), · Change in OPT company, A period of unemployment, Other What kind of change or update are you reporting?\* OPT approval (without employment) **OPT** approval without employment Upload copy of OPT EAD card \* Select File Would you like an updated I-20 issued? We will email you when the I-20 is available for download from the MyiSCU portal.\* O Yes O No If you would like an Submit Save Draft updated I-20 select Yes

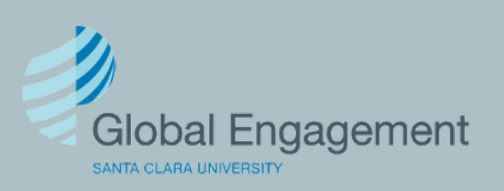

and click Submit.